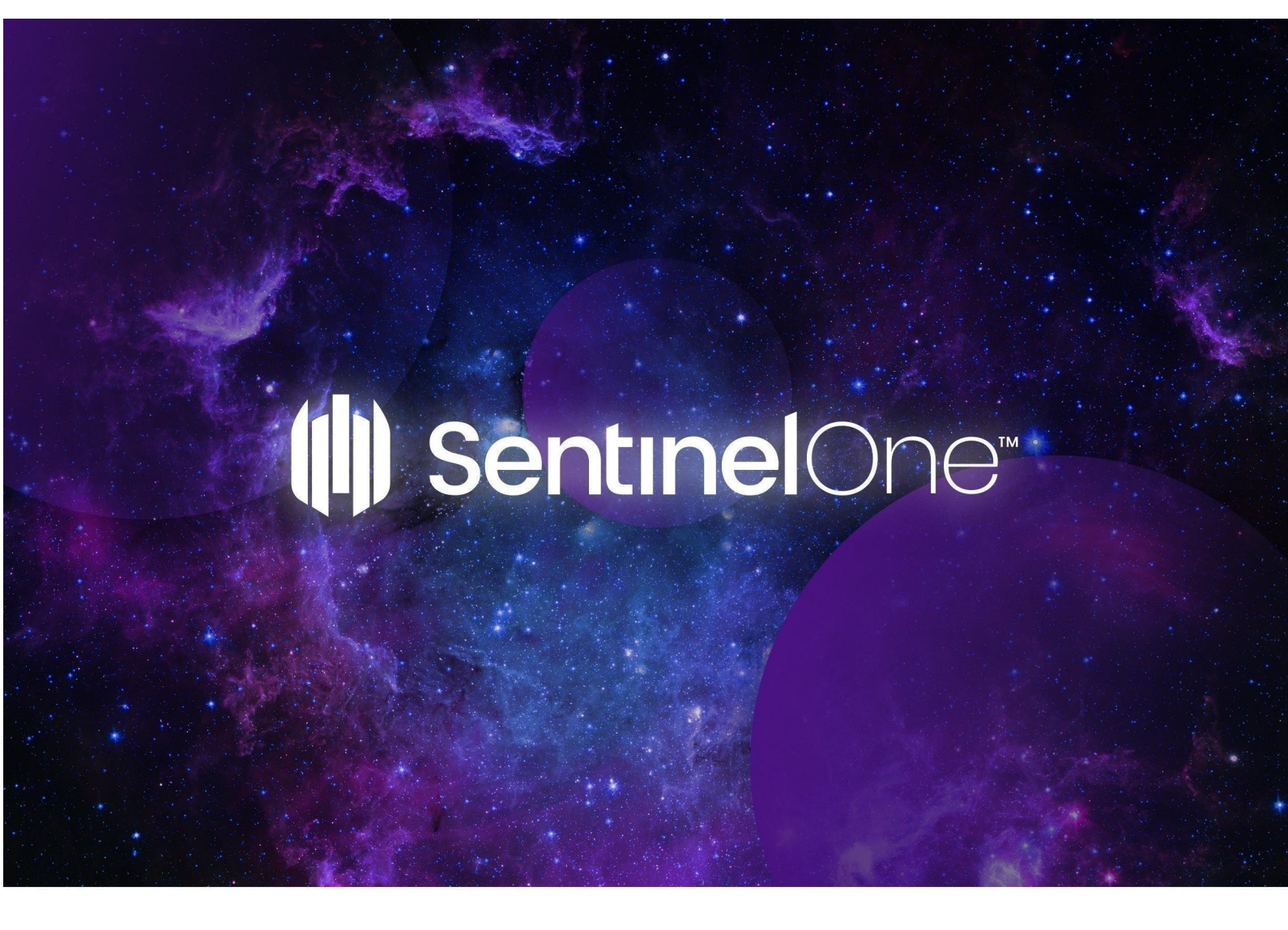

# SentinelOne Connector for QRadar

Version 2.0.0

10 Aug 2023

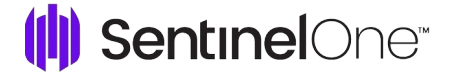

### Copyright © 2023 SentinelOne

This document contains SentinelOne proprietary information owned by Sentinel Labs, Inc. ("SentinelOne"), and is provided for use only in connection with SentinelOne's Endpoint Protection Platform. This document may also contain confidential information, and may not be reproduced or otherwise used without the express permission of SentinelOne. SentinelOne reserves the right to amend this document in its sole discretion. SentinelOne® and the SentinelOne logos are the registered and unregistered trademarks of Sentinel Labs, Inc. The SentinelOne Solutions are protected under various state and federal laws, including without limitation, US Patent Nos. 9,710,648 and 10,102,374. Please contact SentinelOne with questions.

## **Table of Contents**

| 1. | SentinelOne Connector for QRadar             | 4       |
|----|----------------------------------------------|---------|
| 2. | Requirements for the QRadar Connector App    | 4       |
| 3. | Configuring QRadar Connector App Integration | 5 - 8   |
| 4. | Main Capabilities of QRadar Connector App    | 9       |
| 5. | API for QRadar Connector App                 | 10 - 19 |

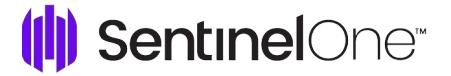

### SentinelOne Connector for QRadar

The SentinelOne QRadar Connector App empowers organizations to combine the strengths of their QRadar deployments to collect, monitor, analyze, and visualize massive streams of machine data with the detection, response, remediation, and forensics capabilities of SentinelOne EPP.

The Application uses SentinelOne REST APIs to fetch information about threat events and activities from the SentinelOne Console and ingest them into QRadar. It also indexes the events in QRadar by converting them into the proper CEF formatted messages. The app pulls data every 30 seconds by default (frequency can also be customized).

The app can connect with multiple SentinelOne Consoles, either On-Prem and cloud deployments, and multiple scopes on the same Console. Administrators can view all connected Consoles or a specific Console. Managed Security Service Providers (MSSPs) can split the different sources to use different QRadar collectors to manage multiple QRadar licenses for customer requirements.

**Event Types**: The App has mapping for all SentinelOne event types that were available up to Management Console version North Pole GA. You can manually map events from later versions.

Features of the SentinelOne QRadar Connector App:

- Extend real-time threat prevention, detection, and investigation to all endpoints, on network or off.
- · Streamline multi-console deployments with integrated analysis and management.
- Understand network-wide trends and behavioral patterns to make more informed decisions through custom searches and reports.
- · Enrich threats data and triage indicators with 3rd party applications in QRadar.
- Simplify deployment complexity and operational overheads with an integrated console for monitoring and management.
- Leverage the SentinelOne API for increased reliability of information.
- Support the TCP protocol also while sending the data to Qradar.
- Added a dropdown for the logsource selector in the configuration to select any log source which falls under the SentinelOne API.

### **Requirements for the QRadar Connector App**

- The SentinelOne QRadar Connector App is compatible with QRadar and QRoc.
- SentinelOne Management Console version Kauai and later (API 2.1).
- The external SentinelOne DSM app is not required, it won't be used by connector App as it contains its own DSM.

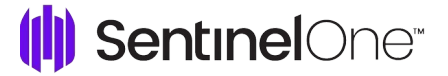

### **Configuring QRadar Connector App Integration**

### To Create a Logsource (Prerequisite):

- 1. Download the Qradar logsource Management App from the IBM App Exchange. If the app is already installed continue to step 2.
- 2. Log in to the **QRadar** console.
- 3. Click Admin > Extensions Management.
- 4. Click Add, upload the App package, and follow the installation wizard.
- 5. Click Admin > Deploy Changes.
- 6. Scroll to the bottom of the page and click **Qradar Logsource Management App**.
- 7. Click New Logsource

| lter                     | ×     | 8      | Q          | Search by n | ame, description or log source identif | ier                      |                            | + N                        |                                  |   |
|--------------------------|-------|--------|------------|-------------|----------------------------------------|--------------------------|----------------------------|----------------------------|----------------------------------|---|
| tatus (5)                | Clear |        |            |             |                                        |                          |                            |                            |                                  |   |
| 🗆 ок                     | 5     | Log So | ources (   | 10)         |                                        |                          |                            |                            |                                  |   |
| Warning                  | 0     |        | ID         | Name        | Ύ                                      | Log Source Type          | Creation Date              | Last Event                 | Enabled                          |   |
| Error                    | 1     |        |            |             |                                        |                          | 3 L 05 0000 0 00 MM (707)  |                            |                                  |   |
| Not Available            | 4     |        | 00         | Anomaly     | Detection Engine-2 :: qradar732        | Anomaly Detection Engine | JUL 25, 2023 8:39 AM (151) |                            | O Un                             |   |
| Disabled                 | 0     |        | 67         | Asset Pro   | filer-2 :: qradar732                   | Asset Profiler           | Jul 25, 2023 8:39 AM (IST) |                            | © On                             |   |
| nabled (2)               |       |        | 63         | Custom F    | ule Engine-8 :: qradar732              | Custom Rule Engine       | Jul 25, 2023 8:39 AM (IST) |                            | © On                             | : |
| Yes                      | 10    |        | 69         | Health M    | etrics-2 :: qradar732                  | Health Metrics           | Jul 25, 2023 8:39 AM (IST) | Aug 9, 2023 4:17 PM (IST)  | © On                             | : |
| No No                    | 0     |        | 68         | Search R    | esults-2 :: qradar732                  | Search Results           | Jul 25, 2023 8:39 AM (IST) | Aug 9, 2023 4:10 PM (IST)  | On                               | 1 |
| og Source Type (9)       |       |        | 64         | SIM Audi    | t-2 :: qradar732                       | SIM Audit                | Jul 25, 2023 8:39 AM (IST) | Aug 9, 2023 4:10 PM (IST)  | 🗢 On                             |   |
| SentinelOne API          | 2     |        | 62         | SIM Gen     | ric Log DSM-7 :: qradar732             | SIM Generic Log DSM      | Jul 25, 2023 8:39 AM (IST) |                            | © On                             | : |
| Anomaly Detection Engine | 1     |        | 65         | System N    | otification-2 :: qradar732             | System Notification      | Jul 25, 2023 8:39 AM (IST) | Aug 9, 2023 4:17 PM (IST)  | © On                             | : |
| Asset Profiler           | 1     |        | 112        | test        |                                        | SentinelOne API          | Aug 2, 2023 3:54 PM (IST)  |                            | 💽 0n                             | : |
| Custom Rule Engine       | 1     |        | 113        | test1       |                                        | SentinelOne API          | Aug 2, 2023 4:48 PM (IST)  | Aug 9, 2023 12:13 PM (IST) | 💽 0n                             | : |
| Health Metrics           | 1     |        |            |             |                                        |                          |                            |                            |                                  |   |
| SIM Audit                | 1     |        |            |             |                                        |                          |                            |                            |                                  |   |
| SIM Generic Log DSM      | 1     |        |            |             |                                        |                          |                            |                            |                                  |   |
| Search Results           | 1     |        |            |             |                                        |                          |                            |                            |                                  |   |
| Sustem Notification      | 1     |        |            |             |                                        |                          |                            |                            |                                  |   |
| - System Kouncution      | -     |        |            |             |                                        |                          |                            |                            |                                  |   |
| rotocol Type (1)         |       | items  | s per page | 50 V        | 1-10 of 10 items                       |                          |                            | 1 \                        | <ul> <li>1 of 1 pages</li> </ul> |   |

8. Select Single Log Source.

| IBM QRadar Log Source Management |                   |                      |         | × |
|----------------------------------|-------------------|----------------------|---------|---|
|                                  |                   |                      |         |   |
| How man                          | y Log Source      | s will you be        | adding? |   |
|                                  |                   |                      |         |   |
|                                  | Single Log Source | Multiple Log Sources |         |   |
|                                  |                   |                      |         |   |

9. Select SentinelOne API as a log source type.

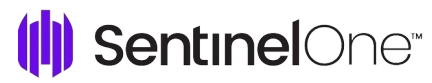

| ■ IBM QRadar Log Source Ma                            | anagement - Add a Single Log Source | × |
|-------------------------------------------------------|-------------------------------------|---|
| Select Log Source Type                                |                                     |   |
| O Select Protocol Type                                | Select a Log Source type            |   |
| O Configure Log Source<br>Parameters                  | Q sentinelone ×                     |   |
| <ul> <li>Configure Protocol<br/>Parameters</li> </ul> | SentinelOne API                     |   |
|                                                       |                                     |   |
|                                                       |                                     |   |
|                                                       |                                     |   |
|                                                       |                                     |   |
|                                                       |                                     |   |
|                                                       |                                     |   |
|                                                       |                                     |   |
|                                                       |                                     |   |
|                                                       | Step 2: Select Protocol Type        | ] |

10. Select protocol type as Syslog.

| ■ IBM ORadar Log Source                                 | Manaéement - Add a Single Log Source | >                              | × |
|---------------------------------------------------------|--------------------------------------|--------------------------------|---|
|                                                         |                                      |                                |   |
| Select Log Source Type                                  |                                      |                                |   |
| Select Protocol Type                                    | Select a protocol type               |                                |   |
| <ul> <li>Configure Log Source<br/>Parameters</li> </ul> | Q. Sysied                            | ×                              |   |
| O Configure Protocol                                    | Syslog                               |                                |   |
| Falameters                                              | Syslog Redirect                      |                                |   |
|                                                         | TCP Multiline Syslog                 |                                |   |
|                                                         | TLS Syslog                           |                                |   |
|                                                         | UDP Multiline Syslog                 |                                |   |
|                                                         |                                      |                                |   |
|                                                         |                                      |                                |   |
|                                                         |                                      |                                |   |
|                                                         |                                      |                                |   |
|                                                         |                                      |                                |   |
|                                                         |                                      |                                |   |
|                                                         |                                      |                                |   |
|                                                         |                                      |                                |   |
|                                                         |                                      |                                |   |
|                                                         |                                      |                                |   |
|                                                         |                                      |                                |   |
|                                                         | Step 1: Select Log Source Type       | onfigure Log Source Parameters |   |
|                                                         |                                      |                                |   |
|                                                         |                                      |                                |   |

11. Configure the Log Source Parameters, provide the required fields while configuring.

| = | IBM QRadar Log Source Mana                                   | gement - Add a Single Log Source                                                                            |                                  | ×  |
|---|--------------------------------------------------------------|----------------------------------------------------------------------------------------------------|----------------------------------|----|
| 0 | Select Log Source Type                                       |                                                                                                    |                                  |    |
| 0 | Select Protocol Type                                         | Configure the Log Source parameters                                                                         |                                  |    |
|   | <ul> <li>Configure Log Source</li> <li>Parameters</li> </ul> | Name *                                                                                                    | test                             | i. |
| ¢ | <ul> <li>Configure Protocol</li> <li>Parameters</li> </ul>   | The name of the log source.                                                                                 | cog                              |    |
|   |                                                              | Description<br>An optional description of the log source.                                                   |                                  |    |
|   |                                                              | Enabled<br>Indicates whether the log source should be enabled.                                              | On On                            |    |
|   |                                                              | Groups *<br>The groups that this log source will belong to.                                                 | Other X                          |    |
|   |                                                              |                                                                                                    | Q + Add Group                    |    |
|   |                                                              | Extension                                                                                                   | Select V                         |    |
|   |                                                              | + Show More                                                                                                 |                                  |    |
|   |                                                              | Language *<br>Select the language used for the log source's events to ensure correct and optimized parsing. | English ~                        |    |
|   |                                                              | Tarset Event Collector *                                                                                    |                                  |    |
|   |                                                              | The appliance responsible for receiving and parsing the events from this log source.                        | additionarchin = 16-115-21-70-17 |    |
|   |                                                              | Disconnected Log Collector *                                                                                | None Available                   |    |

| ≡ IBM QRadar Log Source Man                                                                                                    | agement - Add a Single Log Source                                                                                                    |                                                                           | ×        |  |  |  |  |  |  |  |  |
|----------------------------------------------------------------------------------------------------|----------------------------------------------------------------------------------------------------|---------------------------------------------------------------------------|----------|--|--|--|--|--|--|--|--|
| <ul> <li>Select Log Source Type</li> <li>Select Protocol Type</li> </ul>                                                                                                    | Configure the Log Source parameters                                                                                                    |                                                                           |          |  |  |  |  |  |  |  |  |
| <ul> <li>IBM QRadar Log Source Management -</li> <li>Select Log Source Type</li> <li>Select Protocol Type</li> <li>Configure Log Source<br/>Parameters</li> <li>Configure Protocol<br/>Parameters</li> <li>Targe<br/>The approximation</li> <li>Shore</li> <li>Credit<br/>Wene<br/>Coale</li> <li>Shore</li> <li>Shore</li> </ul> | Language *<br>Select the language used for the log source's events to ensure correct and optimized parsing.                                                                | tunge * English Contracts events to ensure correct and optimized parsing. |          |  |  |  |  |  |  |  |  |
|                                                                                                    | Target Event Collector *<br>The appliance responsible for receiving and parsing the events from this log source.                                                           | eventcollector0 :: ip-172-31-18-71                                        | ~        |  |  |  |  |  |  |  |  |
|                                                                                                    | Disconnected Log Collector *<br>The disconnected log collector that this log source will receive events on.<br>* Show More                                                 | None Available                                                            |          |  |  |  |  |  |  |  |  |
|                                                                                                    | Credibility *<br>The higher the credibility, the more certain you are that this log source emits reliable events.<br>+ Show More                                           | 5                                                                         | <u>~</u> |  |  |  |  |  |  |  |  |
|                                                                                                    | Coalescing Events<br>When a log source entits multiple events which are very similar to one another in a short time span, they'll be<br>coalesced together.<br>• Show More | C On                                                                      |          |  |  |  |  |  |  |  |  |
|                                                                                                    | Store Event Payloads<br>Enable to store original event payloads in addition to the normalized record.<br>4 Show More                                                       | Cn Cn                                                                     |          |  |  |  |  |  |  |  |  |
|                                                                                                    |                                                                                                    |                                                                           |          |  |  |  |  |  |  |  |  |
|                                                                                                    | Step 2: Select Protocol Type                                                                                                    | Step 4: Configure Protocol Parame                                         | eters    |  |  |  |  |  |  |  |  |

\*Suggestion use default values

### 12. Configure theProtocol parameters

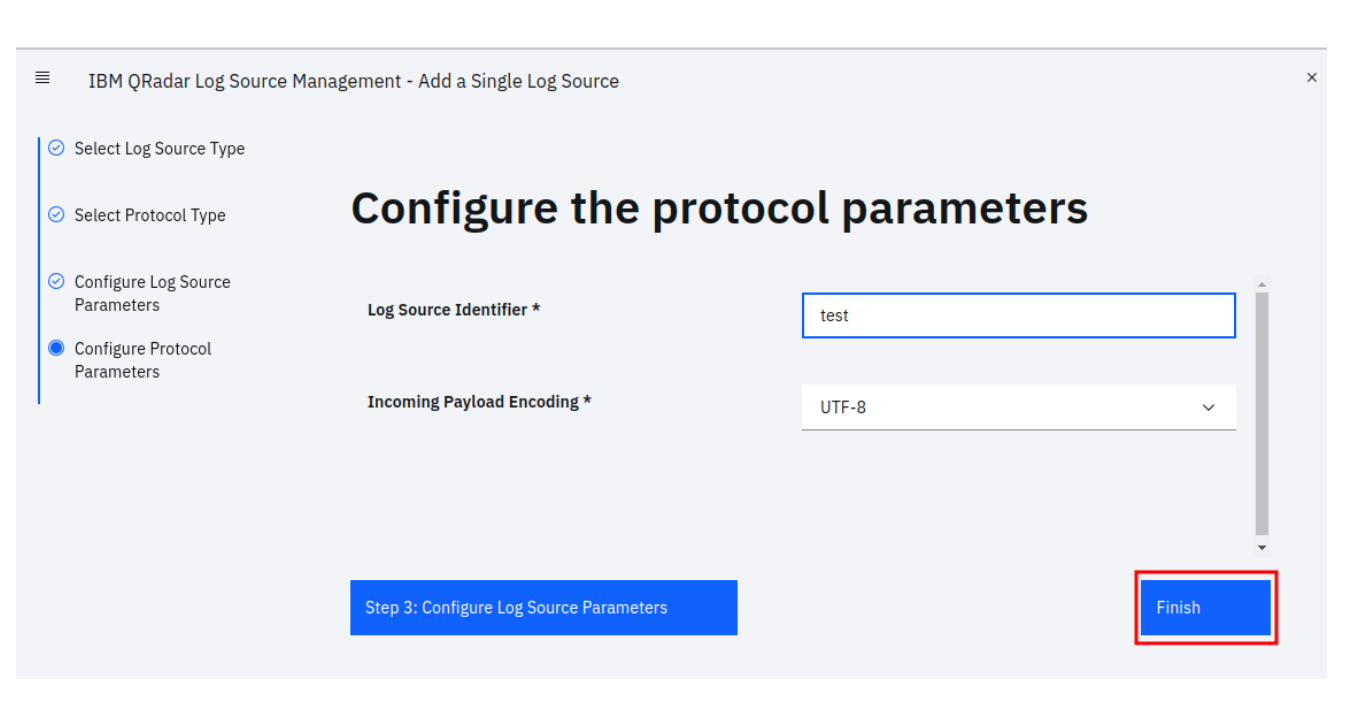

SentinelOne

- \* Log Source Identifier value will be some unique value
- 13. Click Finish.
- 14. The created logsource will be enabled.

| ≡      | IBM QRadar Log Source | Manageme   | ent    |             |        |             |                 |                         |            |     |                |   |
|--------|-----------------------|------------|--------|-------------|--------|-------------|-----------------|-------------------------|------------|-----|----------------|---|
| Filter |                       | ×          | V      | Q id:113    | 3      |             |                 |                         | ×          | +   | New Log Source | • |
| Statı  | ok                    | Clear<br>0 | Log So | urces (1)   |        |             |                 |                         |            |     |                | ¢ |
|        | Warning               | 0          |        | ID          | Name   | $\uparrow$  | Log Source Type | Creation Date           | Last Event |     | Enabled        |   |
|        | Error                 | 0          |        | 113         | test   |             | SentinelOne API | 27 Oct 2023 07:28 (UTC) | )          |     | 💿 On           | + |
|        | Not Available         | 1          |        |             |        |             |                 |                         |            |     |                |   |
|        | Disabled              | o          |        |             |        |             |                 |                         |            |     |                |   |
| Enab   | led (2)               |            |        |             |        |             |                 |                         |            |     |                |   |
|        | Yes                   | 1          |        |             |        |             |                 |                         |            |     |                |   |
|        | No                    | o          |        |             |        |             |                 |                         |            |     |                |   |
| Log S  | ource Type (1)        |            |        |             |        |             |                 |                         |            |     |                |   |
|        | SentinelOne API       | 1          |        |             |        |             |                 |                         |            |     |                |   |
| Proto  | col Type (1)          |            |        |             |        |             |                 |                         |            |     |                |   |
|        | Syslog                | 1          | items  | per page 50 | $\sim$ | 1-1 of 1 it | ems             |                         |            | 1 ~ | 1 of 1 pages   |   |
| Grou   | n (1)                 |            |        |             |        |             |                 |                         |            |     |                |   |

15. Deploy the changes.

### To Install the Connector App:

1. Download the SentinelOne QRadar Connector App from the IBM App Exchange.

The App supports QRadar and QRoc

- 2. Log in to the **QRadar console**.
- 3. Click Admin > Extensions Management.
- 4. Click Add, upload the App package, and follow the installation wizard.

#### 5. Click Admin > Deploy Changes.

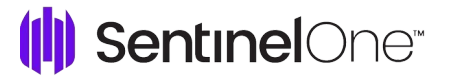

6. Scroll to the bottom of the page and click SentinelOne Configuration.

### 7. Click Add New Input.

This adds SentinelOne Consoles to QRadar.

| +Add New Input                                                                                                    | (II) SentinelOne <sup>.</sup> |            |               |                               |                              |                           |                       |            |             |
|----------------------------------------------------------------------------------------------------|-------------------------------|------------|---------------|-------------------------------|------------------------------|---------------------------|-----------------------|------------|-------------|
| Status Name URL Log Source Protocol type Supplicius threats enrichment Malicious threats enrichment Update interval (Seconds) Last data received at Status Actions |                               |            |               | + Add New Inp                 | put                          |                           |                       |            |             |
| 14 Frahled Frahled 30 configured Edit Delete                                                                                                    | Status Name URL               | Log Source | Protocol type | Suspicoius threats enrichment | Malicious threats enrichment | Update interval (Seconds) | Last data received at | Status     | Actions     |
|                                                                                                    |                               | 3          |               | Enabled                       | Enabled                      | 30                        |                       | configured | Edit Delete |

8. In the Window that opens, enter the configuration information.

| Input Configuration                                                                                                    |
|----------------------------------------------------------------------------------------------------|
| Input Configuration Name Enter a unique name for the data input URL Console's URL. Example: https://mycompany.sentlinelone.net API Token Enter the User API token generated in the SentlinelOne Console Interval (See) 30 Time interval for input in seconds. Default: 30 seconds Start Time AII Data Orom Date OPEN Choose if to pull all available data or from a specific date Test Connection |

- In QRadar, select a Collector from the list
- In QRoc, enter the IP of the Collector.
- 9. To make sure the input is accurate, click Test Connection.
- 10. Select the QRadar collector and port.
- 11. Select a log source.

You must **Deploy Changes** before you can access the log Source.

12. Make sure the log source is selected and its port is correct. Once the log source is used, it is then disabled or removed from the list. Each logSource can be used for a single input only. Select the Logsource which was created recently.

- 13. Select the protocol type for getting data into Qradar with UDP (Default) or TCP.
- 14. In the **Threats Enrichment** section, select the levels of threat indicators for Suspicious and Malicious threats.

SentinelOne gives a score to different indicators based on Static AI and Dynamic AI. If the score is high, the threat indicator has a confidence level of Malicious. If the score is low, the object has a confidence level of Benign. If the score is higher than benign, but lower than malicious, the object has a confidence level of Suspicious. You can change this option at any time.

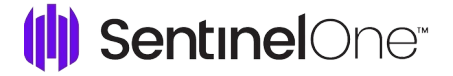

A new row shows in **Disable Status**.

- 16. Click Admin > Deploy Changes.
- 17. Open the SentinelOne Connector page, and click Enable on the new SentinelOne input.

The status updates to **Active** and the **Last Data Received** column shows the current date and time.

- 18. Add more inputs or close the page.
- 19. Open the Log Activity tab and see new events arrive in the QRadar console.

**Note:** The QRadar Connector App runs on a different container. If you do not get events, verify with IBM that they are not blocking traffic from the container.

| ( <b>ii</b> ) s | entine | elOne <sup>.</sup>          |            |               |                               |                              |                           |                       |            |             |
|-----------------|--------|-----------------------------|------------|---------------|-------------------------------|------------------------------|---------------------------|-----------------------|------------|-------------|
|                 |        |                             |            |               | + Add New                     | Input                        |                           |                       |            |             |
| Status          | Name   | URL                         | Log Source | Protocol type | Suspicolus threats enrichment | Malicious threats enrichment | Update interval (Seconds) | Last data received at | Status     | Actions     |
|                 |        | and in plates of a links of |            | ТСР           | Enabled                       | Enabled                      | 30                        | 11:58:39 18/1/2023    | configured | Edit Delete |
|                 |        |                             |            | UDP           | Enabled                       | Enabled                      | 30                        | 19:00:29 12/1/2023    | configured | Edit Delete |
|                 |        |                             |            |               |                               |                              |                           |                       |            |             |

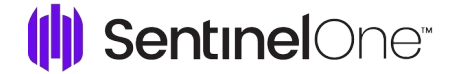

### Recommended rule to leverage SentinelOne data:

**Important Note:** The **Sentinelone New Threat rule** is available in Qradar Connector v2.0.0 and above. **To Enable the Rule:** 

- 1. Login into your Qradar console.
- 2. Click Offenses > Rules.
- 3. Enter **Sentinelone** in the Search filter.
- 4. Select the Sentinelone New Threat rule.
- 5. Click Actions > Enable.

| E IBM QRadar                                                                                          |                                                                                                    | Ļ           | <u>0</u> |
|----------------------------------------------------------------------------------------------------|----------------------------------------------------------------------------------------------------|-------------|----------|
| Dashboard Offenses Log                                                                                | Astrily NewookAstrily Assets Reports Roka Valaerabilities Astriin                                                                                                    | System Time | : 15:02  |
| Offenses                                                                                              | Display: Twin 👻 Group: Select a group 💿 Comp. 🖉 Revert Nation extensione 🔍 Vee the BM App Exchange for more                                                                                                    |             | 0        |
| My Offenses<br>Al Offenses<br>By Category<br>By Source IP<br>By Source IP<br>By Settook<br>Ry Network | Performance         Rule Name         Group         Rule Category         Mee Store Rule           SentraciOne New         SentraciOne New         SentraciOne New         Cuttors Rule         Mee Store Rule         New Common Rule         Depatch New Event 0         0         User         19 May 5023, 12:06         9 Aug 2023, 07:27           Depatch New Event         0         Depatch New Event 0         0         User         19 May 5023, 12:06         9 Aug 2023, 07:27           Depatch New Event         0         Depatch New Event 0         0         User         19 May 5023, 12:06         9 Aug 2023, 07:27           Mee Common Rule         Mee Common Rule         Mee Common Rule         0         User         19 May 5023, 12:06         9 Aug 2023, 07:27           Depatch New Event         0         Depatch New Event         0         User         19 May 5023, 12:06         9 Aug 2023, 07:27 |             |          |
|                                                                                                    | Note       Performance Analysis         Notes       Performance Analysis         This rule has not yet had a detailed analysis.       This rule has not yet had a detailed analysis.                                                                                                    |             | •        |

#### These steps are required for enabling the rules when for Connector version below v2.0.0:

To correlate and search for threat events easily, we recommend you use a custom offense rule.

- 1. Open the **Offenses** tab and click **Rules**.
- 2. From the Actions menu, click New Event Rule.
- 3. In the Rule Wizard, select and edit the values to target SentinelOne events:
  - and when the event(s) were detected by one or more of SentinelOne API
  - and NOT when the event(s) were detected by one or more of <u>Customer Rule Engine-8</u>
     ;; <u>qradar742</u>
  - and when the event matches ThreatID (custom) is not N/A

| ch tests do you wish to perform on incoming events?<br>t Group All                                                                                                    | luilding Block |
|----------------------------------------------------------------------------------------------------|----------------|
| t Group All   Export as B  Contract  Contract  Export as B  Contract  Contract  Contra | uilding Block  |
| to filter when the local network is one of the following networks when the destination network is one of the following networks                                                                                                    |                |
| when the local network is one of the following networks<br>when the destination network is one of the following networks                                                                                                    |                |
| when the destination network is one of the following networks                                                                                                    | 0              |
| when the IP protocol is one of the following protocols                                                                                                    |                |
| when the Event Payload contains this string                                                                                                    |                |
| when the source port is one of the following ports                                                                                                    |                |
| when the destination port is one of the following ports                                                                                                    |                |
| when the remote part is one of the following ports                                                                                                    |                |
| when the source IP is one of the following IP addresses                                                                                                    |                |
| when the destination IP is one of the following IP addresses                                                                                                    |                |
| a (Click on an underlined value to edit it)                                                                                                    |                |

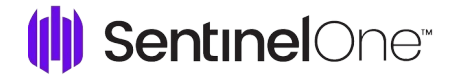

4. In the Rule Response window, add these properties:

| Rule Wiza                                                                                                    | rd: Rule Respor                                                                                                    | ise                                                             |                                                          |
|----------------------------------------------------------------------------------------------------|----------------------------------------------------------------------------------------------------|-----------------------------------------------------------------|----------------------------------------------------------|
| ule Action<br>pose the action(s) to                                                                                                    | ake when an event occu                                                                                                    | rs that triggers t                                              | this rule                                                |
| Severity                                                                                                    | Set to 🗸                                                                                                    | 0 ~                                                             |                                                          |
| Credibility                                                                                                    | Set to 🔗                                                                                                    | 0 ~                                                             |                                                          |
| Relevance                                                                                                    | Set to 🗸 🗸                                                                                                    | 0 ~                                                             |                                                          |
| Ensure the dete                                                                                                    | cted event is part of an o                                                                                                    | flense                                                          |                                                          |
| Index of                                                                                                    | ense based on Threatl                                                                                                    | D (custom)                                                      | *                                                        |
| Anno                                                                                                    | late this offense:                                                                                                    |                                                                 |                                                          |
| 🗆 Inclue                                                                                                    | le detected events by Th                                                                                                    | reatID (custom)                                                 | from this point forward, in the offense, for : second(s) |
| Ile Response<br>pose the response(s)                                                                                                    | to make when an event t                                                                                                    | riggers this rule                                               |                                                          |
| 1                                                                                                    |                                                                                                    |                                                                 |                                                          |
| Enter the details                                                                                                    | of the event to dispatch                                                                                                    | 2                                                               |                                                          |
| Enter the details<br>Event Name:<br>Event Description                                                                                                    | of the event to dispatch<br>SentinelOne New threat<br>In: SentinelOne New thre                                                                                                    | at                                                              |                                                          |
| Enter the details<br>Event Name:<br>Event Description<br>Event Details:<br>Severity 5                                                                        | of the event to dispatch<br>SentinelOne New threat<br>In: SentinelOne New threat<br>Credibility 10 v                                                                                                    | at<br>Relevance 10                                              |                                                          |
| Enter the details<br>Event Name:<br>Event Description<br>Event Details:<br>Severity 5<br>High-Level Co                                                       | of the event to dispatch<br>SentineiOne New threat<br>SentineiOne New threat<br>SentineiOne New threat<br>Credibility 10 v<br>tegory: Suspicious Activ                                                          | Relevance 10                                                    | ) ↓<br>rel Category: Suspicious Activity                 |
| Enter the details<br>Event Name:<br>Event Description<br>Event Details:<br>Severity 5<br>High-Level Cr<br>Annotate this                                      | of the event to dispatch<br>SentineiOne New threat<br>SentineiOne New threat<br>Credibility 10 v<br>tegory Suspicious Activ<br>offense:                                                                         | at<br>Relevance 10<br>ity v Low-Lev                             | ) V<br>rel Category: Suspicious Activity                 |
| Enter the details<br>Event Name:<br>Event Description<br>Event Details:<br>Severity 5<br>High-Level C:<br>Annotate this<br>Ensure the di<br>Index off        | of the event to dispatch<br>SentineiOne New threat<br>SentineiOne New threat<br>Credibility 10 v<br>ategory: Suspicious Activ<br>offense<br>upatched event is part of<br>mes based on Threatil                  | at<br>Relevance 10<br>ity v Low-Lev<br>an offense<br>2 (custom) | vel Category: Suspicious Activity                        |
| Enter the details<br>Event Name:<br>Event Description<br>Event Details:<br>Severity 5<br>High-Level Cr.<br>Annotate this<br>Ensure the di-<br>Index official | of the event to dispatch<br>SentineiOne New threat<br>SentineiOne New threat<br>Credibility 10<br>Credibility 10<br>ategory: Suspicious Activ<br>offense:<br>Ipatched event is part of<br>Inse based on Threatt | Relevance 10<br>ity v Low-Lev<br>an offense<br>) (custom)       | vel Category: Suspicious Activity                        |

| Rule Name        | SentinelOne New Threat                                                                                                    |
|------------------|----------------------------------------------------------------------------------------------------|
| Rule Logic       | And when the event(s) were detected by one or more of SentinelOne API And when the event matches ThreatID (custom) is not N/A                                                                                                    |
| Building blocks  | None                                                                                                    |
| Rule Action      | Ensure the detected event is part of an offense > Indexed based on ThreatID (custom)                                                                                                    |
| Rule Response    | Dispatch New Event:<br>Event name: SentinelOne new threat<br>Description: New threat by SentinelOne<br>HLC: Suspicious activity<br>LLC: Suspicious activity<br>• Ensure the dispatched event is part of an offense > Indexed based on<br>ThreatID (custom)<br>• This information should set or replace the name of the associated<br>offense(s) |
| Response Limiter | None                                                                                                    |
| Notes            | None                                                                                                    |
| Dependencies     | Sentinelone API Custom Properties: > ThreatID (custom)                                                                                                    |

- 5. **Optional:** To begin watching events immediately, click **Enable this rule**.
- 6. Review the Rule Summary and click Finish.

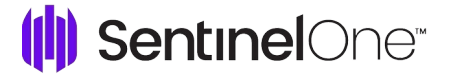

### Main Capabilities of the QRadar Connector App

- Event Types: The App has mapping for all SentinelOne event types that were available until Management Console version North Pole GA. You can manually map events from later versions.
- **Threat Property Mapping**: The app has specific rules to give visibility to the main threat properties in the UI. When you open a threat-related event, the main properties automatically show in the QRadar UI.

| 🔝 Ream to Evert List 🐘 Offices 🔗 Map Evert 🤸 Faller Paulity 👸 Edited Property 🚱 Physical 🔇 Net 💩 Obligation 🔻 |                                                                                                    |                                        |                        |                   |  |  |  |  |  |  |
|----------------------------------------------------------------------------------------------------|----------------------------------------------------------------------------------------------------|----------------------------------------|------------------------|-------------------|--|--|--|--|--|--|
| Event Information                                                                                             |                                                                                                    |                                        |                        |                   |  |  |  |  |  |  |
| Event Name                                                                                                    | New Threat Not Miggland                                                                                                    |                                        |                        |                   |  |  |  |  |  |  |
| Low Level Category                                                                                            | Uninoun Mahare                                                                                                    |                                        |                        |                   |  |  |  |  |  |  |
| Event Description                                                                                             | New Thread Not Milgand                                                                                                    |                                        |                        |                   |  |  |  |  |  |  |
| Magnitude                                                                                                    | (3)                                                                                                    | (3) Relevance 1 Severity 5 Credibility |                        |                   |  |  |  |  |  |  |
| Username                                                                                                    |                                                                                                    |                                        |                        |                   |  |  |  |  |  |  |
| Start Time                                                                                                    | 73, 2021, 65359 AM 52021, 65459 AM 52021, 65459 |                                        |                        |                   |  |  |  |  |  |  |
| AccountID (custom)                                                                                            | 261100                                                                                                    |                                        |                        |                   |  |  |  |  |  |  |
| AccountName (custom)                                                                                          | SentinelOne                                                                                                    |                                        |                        |                   |  |  |  |  |  |  |
| ActivityID (custom)                                                                                           | 103/72667302814232                                                                                                    |                                        |                        |                   |  |  |  |  |  |  |
| Agent Updated Version                                                                                         | None                                                                                                    |                                        |                        |                   |  |  |  |  |  |  |
| AgentID (custom)                                                                                              | 1065084636959413403                                                                                                    |                                        |                        |                   |  |  |  |  |  |  |
| Comments (custom)                                                                                             | None                                                                                                    |                                        |                        |                   |  |  |  |  |  |  |
| Computer Name (custom)                                                                                        | DESKTOP                                                                                                    |                                        |                        |                   |  |  |  |  |  |  |
| Confidence Level (custom)                                                                                     | malicious                                                                                                    |                                        |                        |                   |  |  |  |  |  |  |
| File Path (custom)                                                                                            | 3WanaDecryptor@.exe                                                                                                    |                                        |                        |                   |  |  |  |  |  |  |
| FileID (custom)                                                                                               | N/A                                                                                                    |                                        |                        |                   |  |  |  |  |  |  |
| Filename (custom)                                                                                             | @WaraDoryptor@.exe                                                                                                    |                                        |                        |                   |  |  |  |  |  |  |
| Group Name (custom)                                                                                           | WINTEST                                                                                                    |                                        |                        |                   |  |  |  |  |  |  |
| GroupID (custom)                                                                                              | 107794006547100432                                                                                                    |                                        |                        |                   |  |  |  |  |  |  |
| OS Name (custom)                                                                                              | None                                                                                                    |                                        |                        |                   |  |  |  |  |  |  |
| Primary Description (custom)                                                                                  | Thread with confidence level malicious detected: @WanaDecryptor@.exe                                                                                                    |                                        |                        |                   |  |  |  |  |  |  |
| Secondary Description<br>(custom)                                                                             | 455560491                                                                                                    |                                        |                        |                   |  |  |  |  |  |  |
| Site Name (custom)                                                                                            | Jungru                                                                                                    |                                        |                        |                   |  |  |  |  |  |  |
| SiteID (custom)                                                                                               | 1841077981340208959                                                                                                    |                                        |                        |                   |  |  |  |  |  |  |
| Threat Classification (custom)                                                                                | Ransomware                                                                                                    |                                        |                        |                   |  |  |  |  |  |  |
| Threat Classification Source<br>(custom)                                                                      | Cloud                                                                                                    |                                        |                        |                   |  |  |  |  |  |  |
| ThreatID (custom)                                                                                             | 103172667193762328                                                                                                    |                                        |                        |                   |  |  |  |  |  |  |
| User ID (custom)                                                                                              | N/A                                                                                                    |                                        |                        |                   |  |  |  |  |  |  |
| Domain                                                                                                    | Default Domain                                                                                                    |                                        |                        |                   |  |  |  |  |  |  |
| ource and Destination Infor                                                                                   | mation                                                                                                    |                                        |                        |                   |  |  |  |  |  |  |
| Source IP                                                                                                    | 1000000                                                                                                    |                                        | Destination IP         | 1001000000        |  |  |  |  |  |  |
| Source Asset Name                                                                                             | N/A                                                                                                    |                                        | Destination Asset Name | NA                |  |  |  |  |  |  |
| Source Port                                                                                                   | 0                                                                                                    | Destination Port                       | 0                      |                   |  |  |  |  |  |  |
| Pre NAT Source IP                                                                                             | Pre NAT Destination IP                                                                                                    |                                        |                        |                   |  |  |  |  |  |  |
| Pre NAT Source Port                                                                                           | 0                                                                                                    | Pre NAT Destination Port               | 0                      |                   |  |  |  |  |  |  |
| Post NAT Source IP                                                                                            | Post NAT Destination IP                                                                                                    |                                        |                        |                   |  |  |  |  |  |  |
| Post NAT Source Port                                                                                          | 0 Post NAT Destination Port 0                                                                                                    |                                        |                        |                   |  |  |  |  |  |  |
| Source IPv6                                                                                                   | 0.0.0.0.0.0.0                                                                                                    |                                        | Destination IPv6       | 0.0:0.0:0:0:0:0   |  |  |  |  |  |  |
| Source MAC                                                                                                    | 00.00.00.00.00                                                                                                    |                                        | Destination MAC        | 00:00:00:00:00:00 |  |  |  |  |  |  |
| Payload Information                                                                                           |                                                                                                    |                                        |                        |                   |  |  |  |  |  |  |

• **Correlate events based on ThreatID**: When you use the SentinelOne recommended custom offense rule, it is easier to find all the related events with one click.

| ≡ IBM QRadar         |                                                                                                    |                     |                                                           |            |             |                                      |        |                  |                 |                    | ¢ o                  |
|----------------------|----------------------------------------------------------------------------------------------------|---------------------|-----------------------------------------------------------|------------|-------------|--------------------------------------|--------|------------------|-----------------|--------------------|----------------------|
| Dashboard Offenses L | og Activity Network Activity                                                                                                    | y Assets Reports    | Admin Hello World Pre-Validation                          |            |             |                                      |        |                  |                 |                    | System Time: 2:04 PM |
| Offenses             | All Offenses > Offense 7                                                                                                    | 71671 (Summary)     |                                                           |            |             |                                      |        |                  |                 |                    |                      |
| My Offenses          | Offense 71671 Barris V. Davis V. Chura Autors V. Anna                                                                                                    |                     |                                                           |            |             |                                      |        | • 🐣 Print 🔞      |                 |                    |                      |
| All Offenses         | Magnitude                                                                                                    | Lances T            |                                                           |            | atus 🗟      | Relevance 0 Severity 6 Credibility 2 |        |                  |                 |                    |                      |
| By Category          |                                                                                                    |                     |                                                           | 01         | fense Type  | Threat id (cust                      | om)    | 1002.570°        |                 |                    |                      |
| By Source IP         | Description                                                                                                    | Ev                  | Event/Flow count 2.046 events and 0 flows in 8 categories |            |             |                                      |        |                  |                 |                    |                      |
| Du Destination ID    | Source IP(s)                                                                                                    | Multiple (2)        |                                                           |            | art         | Feb 8, 2021, 10:42:59 AM             |        |                  |                 |                    |                      |
| by peschadion in     | Destination IP(s)                                                                                                    | 169.254.3.4         |                                                           |            | uration     | 10m 37s                              |        |                  |                 |                    |                      |
| By Network           | Network(s)                                                                                                    | other               |                                                           | A          | ssigned to  | Unassigned                           |        |                  |                 |                    |                      |
| Rules                | Offense Source Summary                                                                                                    |                     |                                                           |            |             |                                      |        |                  |                 |                    |                      |
|                      | Custom property value                                                                                                    | 1071441461506171953 |                                                           |            |             |                                      |        |                  |                 |                    |                      |
|                      | Offenses                                                                                                    | 3                   |                                                           |            |             |                                      |        |                  | Events/Flows    | 2,058              |                      |
|                      |                                                                                                    | 0                   |                                                           |            |             |                                      |        |                  |                 |                    |                      |
|                      | Last 5 Notes Creation Control Control |                     |                                                           |            |             |                                      |        |                  |                 |                    |                      |
|                      | Notes                                                                                                    |                     |                                                           |            |             |                                      | Us     | sername          |                 | Creation Date      |                      |
|                      | No results were returned.                                                                                                    |                     |                                                           |            |             |                                      |        |                  |                 |                    |                      |
|                      | Magnitude                                                                                                    |                     | Started 0                                                 | Started On |             | Ended On Duratio                     |        | ion              | on Events/Flows |                    |                      |
|                      | No results were returned.                                                                                                    |                     |                                                           |            |             |                                      |        |                  |                 |                    |                      |
|                      | Source Magn                                                                                                    | loc Loc             | tion Vulnerability                                        | User       | MAG         |                                      | Weight | Offenses         | Destination(s)  | Last Event/Flow    | Events/Flows         |
|                      | 169                                                                                                    | other               | No                                                        | Unknown    | Unknown NIC | 0                                    |        | 72,326           | 0               | 22d 12h 23m 55s    | 953,872              |
|                      | :*: 223                                                                                                    | South Korea         | No                                                        | Unknown    | Unknown NIC | 0                                    |        | 29               | 0               | 23d 3h 9m 51s      | 20,384               |
|                      | Top 5 Log Sources                                                                                                    |                     |                                                           |            |             |                                      |        |                  |                 |                    |                      |
|                      | Name                                                                                                    |                     | Description                                               |            | Group       |                                      | Events |                  | Offenses        |                    | Total Events         |
|                      | Custom Rule Engine-8 ::<br>s1_dsm_4                                                                                                    | qradar742 Cu        | stom Rule Engine                                          |            |             | 1,023<br>1,023                       |        | 73.819<br>71.903 |                 | 487,428<br>474,541 |                      |
|                      | Top 5 Users                                                                                                    |                     |                                                           |            |             |                                      |        |                  |                 |                    | 29 Users             |
|                      |                                                                                                    |                     |                                                           |            |             |                                      |        |                  |                 |                    |                      |

### **API for QRadar Connector App**

### QRadar :

### GET : config/event\_sources/log\_source\_management/log\_source\_types/{id}

Retrieves log source type by id.

### Response :

```
{
```

```
"Supported_language_ids" : [
  1], "Internal" : false,
  "Log_source_extension_id"
  :1, "Protocol_types" : [
     {
       "Protocol_id": 0,
      "Documented" : false
     },
     {
      "Protocol_id" : 0,
      "Documented" : false
     }
    ],
    "Custom" : true,
    "Name" : "SentinelOne
    API", "Id" : 4001,
     "Version": null,
     "Uuid" : "4ef6c3b2-1931-4b14-b55c-0ff45ad7001c"
}
GET :
```

### config/deployment/hosts

Retrieves the list of deployed

hosts. Response : [ "events",

"flows",

# **Sentinel**One<sup>®</sup>

```
"simarc",
"statistics
"
]
GET : config/event_sources/event_collectors
Retrives list of all event collectors
Response :
[
{
  "Name" : "eventcollector0 ::
  ip-172-31-40-69", "Host_id" : 53,
"Componenet_name" :
"eventcollector0", "Id" : 7
}
]
POST : config/event_sources/log_source_management/log_sources/
Creates a new log source
Json data is required i.e; log_source_data.
Response :
{
  "coalesce_events":
  true, "credibility": 42,
  "deleted": true,
  "description":
  "String",
  "disconnected_log_collector_id":
  42, "enabled": true,
```

"gateway":

true,

# () SentinelOne

```
"group_ids": [
  42
],
"id": 42,
"language_id": 42,
"log_source_extension_id": 42,
"name": "String", "parsing_order":
42, "protocol_parameters": [
  {
    "id": 42,
    "name": "String",
    "value": "String"
  }
],
"protocol_type_id": 42,
"requires_deploy": true,
"sending_ip": "String",
"store_event_payload": true,
"target_event_collector_id":
42,
"type_id": 42,
"wincollect_external_destination_ids
":[
  42
],
"wincollect_internal_destination_id": 42
```

}

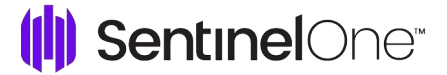

### GET: /config/event\_sources/log\_source\_management/log\_source\_types'?filter=name%3D%22{}%22'

Retrieves a list of log sources according to the logSource type id like sentinelone, cybereason etc.

```
Sample Response :
```

```
{
  "sending_ip":
  "169.254.3.8", "internal":
  false,
  "protocol_parameters": [
   {
    "name":
    "incomingPayloadEncoding", "id":
    1,
    }
{
  "name": "identifier", "id": 0,
  "value": "SentinelOne"
}
  ],
  "description": "UnityOne
  device", "coalesce_events":
  true, "enabled": true,
  "parsing_order": 1,
  "average_eps":0,
  "group_ids": [
    0
  ],
  "credibility": 5,
   "id": 264,
  "store_event_payload": true,
   "target_event_collector_id": 7,
  "protocol_type_id": 0,
```

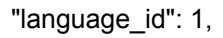

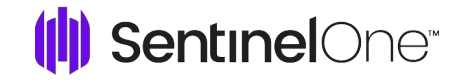

"creation\_date": 1676961225355,

"wincollect\_external\_destination\_ids": null,

"log\_source\_extension\_id": null,

"name": "UnityOne @ SentinelOne",

"modified\_date": 1676961225355,

"auto\_discovered": true,

"type\_id": 19,

"last\_event\_time": 1676980886909,

"requires\_deploy": false,

"gateway": false,

"wincollect\_internal\_destination\_id": null,

"status": {

"last\_updated": 0 "messages": [

{

```
"severity": "ERROR",
```

"text": "Events have not been received from this Log Source in over 720

```
minutes.", "timestamp": null
```

} ],

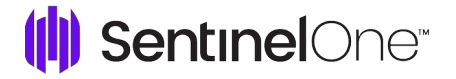

#### Sentinelone API :

### GET - /threats/{threat\_id}/explore/events

Get all threat events.

Response :

```
{
```

```
"data": [
```

{

"activeContentFileId": null,

"activeContentHash": null,

"activeContentPath": null,

"agentDomain": "myguest.virtualbox.org",

"agentGroupId": "1594943021508472481",

"agentId": "1620860299252988044",

"agentInfected": true,

"agentlp": "117.96.237.188",

"agentIsActive": true,

"agentIsDecommissioned": false,

"agentMachineType": "server",

"agentName": "Ubuntu-Engineering",

"agentNetworkStatus": "connected",

"agentOs": "linux",

"agentUuid": "43b99a99-09b0-7c54-5b69-822cbc34a928",

"agentVersion": "22.3.3.11",

"connectionStatus": null,

"createdAt": "2023-02-20T14:59:07.999000Z",

"direction": null,

"dnsRequest": null,

"dnsResponse": null,

"dstlp": null,

"dstPort": null,

"eventType": "Process Creation",

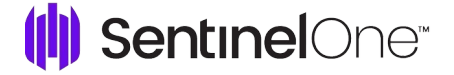

"fileFullName": null,

"fileSha1": "9df2e83b282ec552ad53e4d1bfb192f2c55f8d5f",

"fileSha256": null,

"fileSize": null,

"fileType": null,

"hasActiveContent": null,

"id": "1624675162219761759",

"indicatorCategory": null,

"indicatorDescription": null,

"indicatorMetadata": null,

"indicatorName": null,

"loginsBaseType": null,

"loginsUserName": null,

"md5": null,

"networkMethod": null,

"networkSource": null,

"networkUrl": null,

"objectType": "process",

"oldFileMd5": null,

"oldFileName": null,

"oldFileSha1": null,

"oldFileSha256": null,

"parentPid": null,

"parentProcessName": null,

"parentProcessUniqueKey": null,

"pid": "2922",

"processCmd": null,

"processDisplayName": "gedit",

"processGroupId": "45593bcb-4be1-2bd0-8e03-3eaaafc047c7",

"processImagePath": null,

"processImageSha1Hash": "9df2e83b282ec552ad53e4d1bfb192f2c55f8d5f",

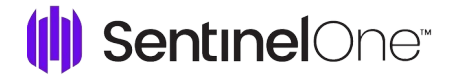

"processIntegrityLevel": null,

"processIsRedirectedCommandProcessor": null,

"processIsWow64": null,

"processName": "gedit",

"processRoot": "True",

"processSessionId": null,

"processStartTime": null,

"processSubSystem": null,

"processUniqueKey": "45593bcb-4be1-2bd0-8e03-3eaaafc047c7\_2922",

"processUserName": null,

"protocol": null,

"publisher": null,

"registryClassification": null,

"registryId": null,

"registryPath": null,

"relatedToThreat": true,

"rpid": null,

"sha1": "9df2e83b282ec552ad53e4d1bfb192f2c55f8d5f",

"sha256": null,

"signatureSignedInvalidReason": null,

"signedStatus": null,

"siteName": "Test",

"srclp": null,

"srcPort": null,

"storyline": "45593bcb-4be1-2bd0-8e03-3eaaafc047c7",

"taskName": null,

"taskPath": null,

"threatStatus": "marked\_as\_benign",

"tid": null,

"trueContext": "45593bcb-4be1-2bd0-8e03-3eaaafc047c7",

"user": null,

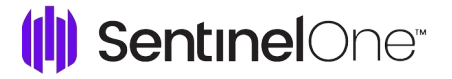

```
"verifiedStatus": null
```

```
}
]
"pagination": { "nextCursor": null, "totalltems": 2
}
}
```

### GET - /web/api/v2.0/activities

Get the activities, and their data.

### Response :

{

"data": [

### {

"accountId": null,

"accountName": null,

"activityType": 26,

"activityUuid": "1a845274-8ea1-42b1-9a21-f257d8ab092a",

"agentId": null,

"agentUpdatedVersion": null,

"comments": "Union Square#59",

"createdAt": "2023-01-05T11:08:15.398123Z",

"data": {

"accountName": null,

"buildVersion": "Union Square#59",

"fullScopeDetails": "Global",

"fullScopeDetailsPath": "Global",

"groupName": null,

"ipAddress": null,

"scopeLevel": "Global",

"scopeName": "",

"siteName": null

# () SentinelOne

"description": null,

"groupId": null,

"groupName": null,

"hash": null,

"id": "1591219074568817147",

"osFamily": null,

"primaryDescription": "The management console was updated with build Union Square#59.",

"secondaryDescription": null,

"siteId": null,

"siteName": null,

"threatId": null,

"updatedAt": "2023-01-05T11:08:15.386498Z",

"userId": null

}

],

"pagination": { "nextCursor":

"eyJpZF9jb2x1bW4iOiAiQWN0aXZpdHkuaWQiLCAiaWRfdmFsdWUiOiAxNTkxMjE5MDc0NTY 4ODE3MTQ3LCAic29ydF9ieV9jb2x1bW4iOiAiQWN0aXZpdHkuaWQiLCAic29ydF9ieV92YWx1 ZSI6IDE1OTEyMTkwNzQ1Njg4MTcxNDcs ICJzb3J0X29yZGVyljogImFzYyJ9",

"totalltems": 15992

}

}